## **ARNES ZOOM**

Zoom je eden od najzmogljivejših videokonferenčnih sistemov trenutno, saj omogoča, da več uporabnikov hkrati z vklopljenim zvokom in sliko sodeluje v

videokonferenčni sobi – tako lahko sodelujemo v učni uri, da prek kamere hkrati vidimo vse učence v razredu.

Za uporabo sistema se morate prijaviti s svojim AAI računom.

1. Odpremo spletno stran <u>https://arnes-si.zoom.us/</u> in pritisnemo gumb »Sign in« in se prijavimo s svojim AAI računom.

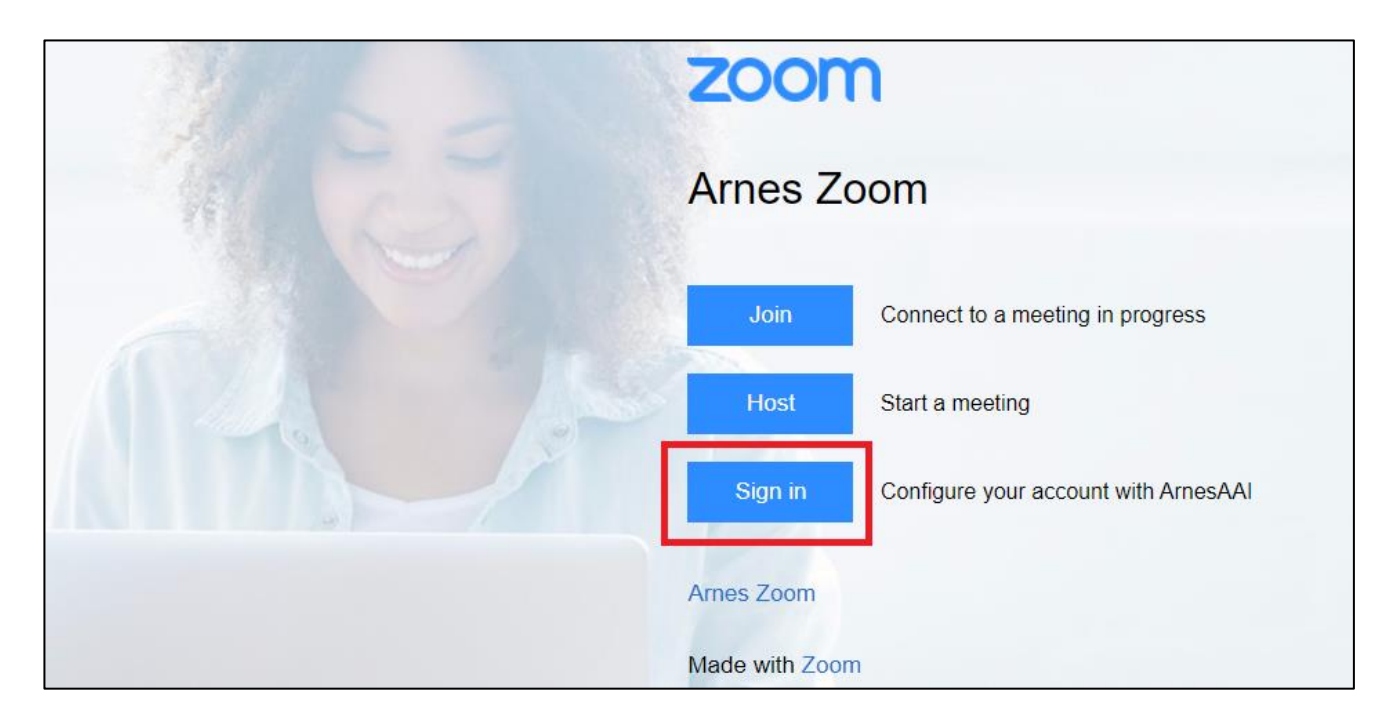

2. V pogovor se prijavimo tako, da izberemo »Join a meeting«.

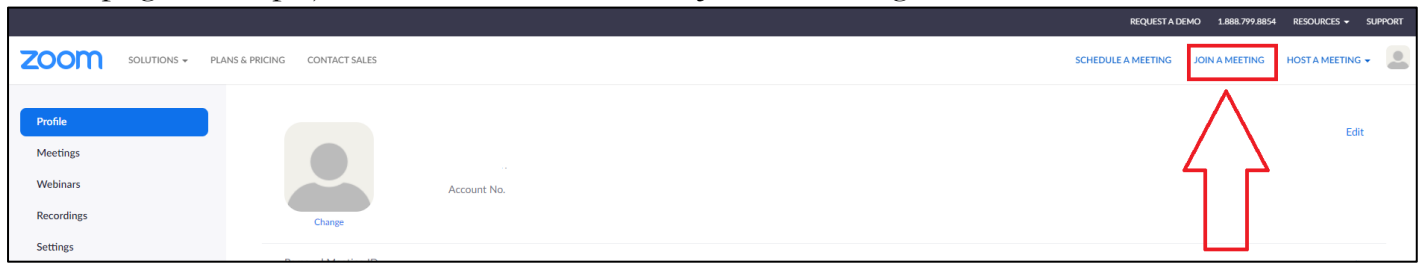

3. Kopiramo in prilepimo ID srečanja in pritisnemo gumb »Join« ali pa kliknemo povezavo, ki smo jo prejeli po e-pošti ali povezavo v spletni učilnici.

|                                                | REQUEST A DEMO 1.888.799.8854 RESOURCES - SUPPORT    |  |
|------------------------------------------------|------------------------------------------------------|--|
| ZOOM SOLUTIONS + PLANS & PRICING CONTACT SALES | SCHEDULE A MEETING JOIN A MEETING HOST A MEETING 🗸 🚨 |  |
|                                                |                                                      |  |
|                                                | oin a Meeting                                        |  |
| Mee                                            | g ID or Peţsonal Link Name                           |  |
|                                                | nioL                                                 |  |
|                                                |                                                      |  |
| Join a meeting from an H.323/SIP room system   |                                                      |  |

4. Če aplikacije nimate nameščene izberete gum »Download Now« in sledite navodilom za prenos aplikacije, sicer izberete gumb «Odpri aplikacijo Zoom Meetings«.

| ← → C 🔒 arnes-si.zoom.us/j/3624284923#success                                         |                                                                                                    |
|---------------------------------------------------------------------------------------|----------------------------------------------------------------------------------------------------|
| 👖 Aplikacije 🎆 SIO-MDM Prijava 🔅 ArnesAAI 🕺 Prispevki « Osnovna 🚦 Izvoz ali varnostno | o Pošta-<br>Želite odpreti aplikacijo Zoom Meetings?                                                                   |
| ZOOM                                                                                  | Click Open Zoom Meetings on the dialog shown by your browser<br>If you don't see a dialog, click Launch Meeting below. |
|                                                                                       | Don't have Zoom Client installed Download Now                                                                          |

Aplikacijo si lahko prenesemo na računalnik, tablico ali pametni telefon. Videz aplikacije na spletu in prenesene na računalnik je malo drugačen.

Pomembno je, da ves čas sledimo navodilom. Več navodil si lahko preberemo: <u>http://www.arnes.si/storitve/multimedijske-storitve/arnes-zoom/ http://www.arnes.si/pomoc-uporabnikom/podpora-arnes-zoom/</u> <u>http://osmengestest.splet.arnes.si/files/2020/04/Navodila-za-uporabo-VIDEO-sre%C4%8Danja-ZOOM.pdf</u>